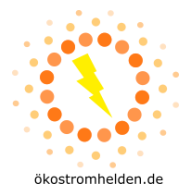

# Anleitung zum Einbinden von DEYE SUNxxxG3-EU-230 ins WLAN

Die Wechselrichter DEYE SUNxxxG3-EU-230 sind mit einem WLAN-Modul ausgestattet, über welches sich verschiedene Informationen zu Zustand und Leistung des Wechselrichters austauschen lassen. Diese Anleitung beschreibt, wie Sie den Wechselrichter mit der SOLARMAN App und Ihrem Haus-WLAN verbinden.

Bitte beachten Sie die folgenden wichtigen Hinweise:

- 1. Stellen Sie sicher, dass Ihr Haus-WLAN ein 2,4GHz Netz ausstrahlt. Mit 5GHz WLAN-Netzen ist der DEYE SUNxxxG3-EU-230 nicht kompatibel.
- 2. Stellen Sie sicher, dass ein ausreichend starkes WLAN Signal am Montageort des Wechselrichters vorhanden ist.

## 1. Netzwerkverbindung

- a. Begeben Sie sich mit Ihrem Laptop in die Nähe des Wechselrichters.
- b. Wählen Sie aus den verfügbaren Netzwerken in der Umgebung das Netz des Wechselrichters aus. Der Name hat die Form "AP\_xxxxxxxx" wobei xxxxxxxx für die Seriennummer des Loggers des Wechselrichters steht. Das Standardpasswort für den Access Point (AP) des Wechselrichters lautet: **12345678**
- c. Falls Sie Ihren Laptop wie üblich für Ihrem Standardrouter auf "automatisch verbinden, wenn in Reichweite" eingestellt haben, kann es zu einem unerwarteten Verbinden kommen, obwohl den AP des Wechselrichters erreichen wollten; schalten Sie diese Option ab

| REFERENCE STREET                                                                                                    | <ul> <li>← Einstellungen</li> <li></li></ul>                                                                                                    | A XXXXXXXXXXXXXXXXXXXXXXXXXXXXXXXXXXXX                                                                                                    |
|----------------------------------------------------------------------------------------------------|----------------------------------------------------------------------------------------------------|----------------------------------------------------------------------------------------------------|
| А         RRM200000000000000000000000000000000000                                                                                                    | Contenturgen Contenturgen Cont | Netzwerksicherheitsschlüssel eingeben<br>12345678<br>Die Verbindung kann auch durch Drücken der<br>Taste am Router hergestellt werden.<br>Weiter Abbrechen                                                   |
| Netzwerk- & Interneteinstellungen<br>Dient zum Ändern von Einstellungen. Beispielsweise kann eine<br>Verbindung in eine getaktete Verbindung geändert werden. |                                                                                                    | Δ       Notwood σο φοργαφικά         Netzwerk- & Interneteinstellungen         Dient zum Ändern von Einstellungen. Beispielsweise kann eine         Verbindung in eine getaktete Verbindung geändert werden. |

© 2023 ökostromhelden GmbH, Draustr. 54a, 64347 Griesheim – www.oekostromhelden.de Vervielfältigung oder Verteilung nur mit vorheriger Zustimmung des Urhebers.

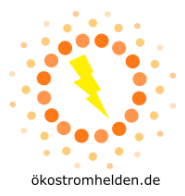

## 2. Verbindung mit Access Point (AP) des Wechselrichters

- a. Sobald der Laptop mit dem Wechselrichter per WLAN verbunden ist, öffnen Sie in einem Browser die Adresse: http://10.10.100.254/
- b. Es öffnet sich die Zugangsabfrage

| ① 10.10.100.254              |                      |  |
|------------------------------|----------------------|--|
| Diese Website fordert Sie au | uf, sich anzumelden. |  |
| Benutzername                 |                      |  |
|                              |                      |  |
|                              |                      |  |
| Passwort                     |                      |  |
|                              |                      |  |
|                              |                      |  |

Geben Sie hier für den Benutzernamen **admin** und für das Passwort **admin** ein und drücken Sie die Schaltfläche "Anmelden"

#### 3. Administrationsmenü

Die folgende Seite sollte sich im Browser öffnen:

|           |                             |            | Help                                                                                                    |
|-----------|-----------------------------|------------|----------------------------------------------------------------------------------------------------|
| Status    | - Inverter information      |            |                                                                                                    |
| Wizard    | Inverter serial number      | 2210270059 | The device can be used                                                                                                    |
| Quick Set | Firmware version (main)     |            | point (AP mode) to                                                                                                    |
| Advanced  | Firmware version (slave)    |            | facilitate users to                                                                                                    |
| Advanced  | Inverter model              |            | configure the device, or it                                                                                                    |
| Upgrade   | Rated power                 | W          | wireless information                                                                                                    |
| Restart   | Current power               | W          | terminal (STA mode) to                                                                                                    |
| Reset     | Yield today                 | 0.0 kWh    | server via wireless router.                                                                                                    |
|           | Total yield                 | 0.0 kWh    | Status of remote server                                                                                                    |
|           | Alerts                      |            | <ul> <li>Not connected:</li> </ul>                                                                                                    |
|           | Last updated                | 0          | Connection to server                                                                                                    |
|           | + Device information        |            | If under such status,<br>please check the issues<br>as follows:                                                                                                   |
|           | + Remote server information |            | <ul> <li>(1) check the device</li> <li>information to see</li> <li>whether IP address is</li> <li>obtained or not;</li> <li>(2) check if the router is</li> </ul> |
|           |                             |            | connected to internet or                                                                                                    |

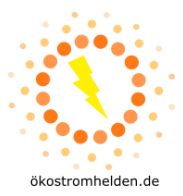

## a. Wählen Sie nun den Menüpunkt "Quick Set":

|           |                                                 |                                            | Help                                                                         |
|-----------|-------------------------------------------------|--------------------------------------------|------------------------------------------------------------------------------|
| Status    | Network name (SSID)<br>(Note: case sensitive)   | CRSNetwork Search                          | In this page, you can click                                                  |
| Ouick Set | Encryption method                               | WPA2PSK V                                  | the "Search" button to                                                       |
| Advanced  | Encryption algorithm                            | AES 🗸                                      | nearby wireless access                                                       |
| Upgrade   | Password (8-64 bytes)<br>(Note: case sensitive) |                                            | point, and connect your<br>device to it by setting the<br>network parameters |
| Restart   | Obtain an IP address automatically              | Enable 🗸                                   |                                                                              |
| Reset     | IP address                                      | 0.0.0.0                                    | *Note: If you haven't se<br>this kind of device befor                        |
|           | Subnet mask                                     | 0.0.0.0                                    | please follow the setup<br>wizard.                                           |
|           | Gateway address                                 | 0.0.0.0                                    | *Note: After clicking                                                        |
|           | DNS server address                              | 10.10.100.254                              | Save, the system will<br>restart immediately.                                |
|           | ★Note: After clicking S                         | cave, the system will restart immediately. | You need to re-login the<br>configuration interface<br>after restart.        |

b. Klicken Sie dort auf den Punkt **"Search**" und wählen Sie anschließend Ihr Heim-WLAN aus, in das Sie den Wechselrichter einbinden möchten und klicken auf **"OK":** 

| Status    | Please select your cu                                             | rrent wireless netv | vork     |                                 |            |   |                           |
|-----------|-------------------------------------------------------------------|---------------------|----------|---------------------------------|------------|---|---------------------------|
| Nizard    |                                                                   |                     |          |                                 |            |   | Please refresh repeatedly |
| Quiek Cet | Site Survey                                                       |                     |          |                                 |            |   | there is no desirable     |
| JUICK SEL | SSID                                                              | BSSID               | RSSI     | Channel                         | -          |   | available                 |
| Advanced  | O DTUL-82238944                                                   | 5A'BE'25'C0'84'CA   | 100      | 4                               | 1          |   | available.                |
| Ingrada   | ⊖ Landau Gast                                                     | 0:A0:57:4A:E3:D4    | 98       | 6                               |            |   |                           |
| Jpgrade   | <ul> <li>Toad</li> </ul>                                          | 9C:C7:A6:3B:27:74   | 90       | 4                               | -          |   |                           |
| Restart   | C Landau Geschaeft                                                | 2:E:8E:A2:38:D4     | 82       | 1                               |            |   |                           |
| Ponot     | O TP-Link_1638                                                    | 34:60:F9:C6:16:38   | 78       | 3                               |            |   |                           |
| TESEL     | Care4Trade Nutrifill                                              | EE:3E:B3:76:E2:50   | 61       | 11                              | 1          |   |                           |
|           | ○ FFS_GAST                                                        | 3E:37:12:50:20:3A   | 61       | 11                              | 1          |   |                           |
|           | ○ FFS_INET_ACCESS                                                 | DC:15:C8:CF:25:AD   | 52       | 11                              |            |   |                           |
|           | ○ FFS_GAST                                                        | DE:15:C8:CF:25:AD   | 47       | 11                              |            |   |                           |
|           | <ul> <li>Marolias</li> </ul>                                      | 98:9B:CB:F:85:5E    | 33       | 6                               |            |   |                           |
|           | Paleos                                                            | 2C:91:AB:9C:3A:86   | 23       | 8                               |            |   |                           |
|           | 02-WLAN43                                                         | A4:97:33:EE:1A:5B   | 23       | 1                               |            |   |                           |
|           |                                                                   | 0:90:7F:B2:C2:7F    | 21       | 11                              |            | _ |                           |
|           | → VSM Guest<br>★Note: When RSSI of the<br>connection may be unoff | selected WiFi netwo | ork is l | laa<br>lower thai<br>ailable ne | n 15%, the |   |                           |
|           | shorten the distance bet                                          | ween the device and | router   | :                               |            |   |                           |
|           |                                                                   |                     | ок       | Re                              | fresh      |   |                           |

Bitte beachten Sie, dass das Laden der Seite einige Zeit in Anspruch nehmen kann (bis zu 2 Minuten).

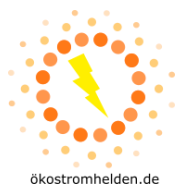

| 01-1      |                                                 |                                                   |                                                                       |
|-----------|-------------------------------------------------|---------------------------------------------------|-----------------------------------------------------------------------|
| Status    | Network name (SSID)                             | Toad Search                                       |                                                                       |
| Nizard    | Encryption method                               | WPA2PSK                                           | the "Search" button to                                                |
| Quick Set |                                                 | WFAZESK V                                         | automatically search for                                              |
| Advanced  | Encryption algorithm                            | AES 🗸                                             | nearby wireless access                                                |
| Upgrade   | Password (8-64 bytes)<br>(Note: case sensitive) |                                                   | device to it by setting the                                           |
| Restart   | Obtain an IP address automatically              | Enable V                                          | notifont parametero.                                                  |
| Reset     | IP address                                      | 0.0.0.0                                           | ★Note: If you haven't se<br>this kind of device befor                 |
|           | Subnet mask                                     | 0.0.0.0                                           | please follow the setup<br>wizard.                                    |
|           | Gateway address                                 | 0.0.0.0                                           | ★Note: After clicking                                                 |
|           | DNS server address                              | 10.10.100.254                                     | Save, the system will<br>restart immediately.                         |
|           | ★Note: After clicking S                         | ave, the system will restart immediately.<br>Save | You need to re-login the<br>configuration interface<br>after restart. |

# c. Geben Sie im nächsten Schritt das Passwort für Ihr Heim-WLAN ein und klicken Sie auf "Save":

d. Als nächstes startet sich der Wechselrichter neu, bitte verbinden Sie sich erneut wie in Schritten 1 und 2 erklärt und wählen Sie dann erneut den Abschnitt **Quick Set**:

|                  |                                                 |                                            | Help                                                                  |
|------------------|-------------------------------------------------|--------------------------------------------|-----------------------------------------------------------------------|
| Status<br>Wizard | Network name (SSID)<br>(Note: case sensitive)   | Toad Search                                | In this page, you can click                                           |
| Quick Set        | Encryption method                               | WPA2PSK 🗸                                  | the "Search" button to<br>automatically search for                    |
| Advanced         | Encryption algorithm                            | AES 🗸                                      | nearby wireless access                                                |
| Upgrade          | Password (8-64 bytes)<br>(Note: case sensitive) |                                            | device to it by setting the                                           |
| Restart          | Obtain an IP address automatically              | Enable 🗸                                   |                                                                       |
| Reset            | IP address                                      | 192.168.178.100                            | *Note: If you haven't se<br>this kind of device befor                 |
|                  | Subnet mask                                     | 255.255.255.0                              | please follow the setup<br>wizard.                                    |
|                  | Gateway address                                 | 192.168.178.1                              | ★Note: After clicking                                                 |
|                  | DNS server address                              | 60.87.16.0                                 | Save, the system will<br>restart immediately.                         |
|                  | ★Note: After clicking                           | Save, the system will restart immediately. | You need to re-login the<br>configuration interface<br>after restart. |

Im unteren Bereich sollten die Felder "IP address", "Subnet mask", "Gateway address" und "DNS server address" nun mit Werten befüllt sein. Sollte dies nicht der Fall sein, konnte Ihr Wechselrichter sich nicht mit dem WLAN verbinden; prüfen Sie in diesem Fall:

- Es muss ein 2,4GHz WLAN ausgewählt sein, der Wechselrichter unterstützt keine 5 GHz WLANs
- Das WLAN Signal muss ausreichend stark sein

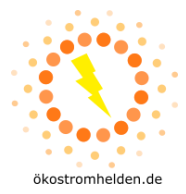

- Probieren Sie ggf. die Verbindung ohne einen WLAN-Repeater aus

Sollten alle drei Punkte gegeben sein, liegt vermutlich eine Besonderheit in Ihrer Netzwerkkonfiguration vor, wenden Sie sich in diesem Fall an einen Netzwerkadministrator.

e. Wechseln Sie nun in den Abschnitt "**Status**" und klappen Sie den Bereich "Remote Server information" aus. Dort sollte der Status bei "Remoter server A" auf "Connected" stehen. Sollte dies nicht der Fall sein, liegt vermutlich ein Firewall Problem vor und die IP Adresse des Remote Servers ist nicht erreichbar. Wenden Sie sich in diesem Fall an einen Netzwerkadministrator.

## 4. Einrichtung der App

Schritt 1:Laden Sie im Google Play Store oder im App Store die App "SOLARMAN Smart" für IhrHerunterladenSmartphone herunter:

der App

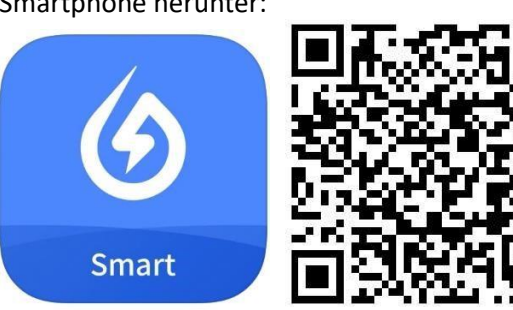

Play Store <u>https://play.google.com/store/apps/details?id=com.igen.xiaomaizhidian</u> iOS App Store: <u>https://apps.apple.com/de/app/solarman-smart/id1469487897</u>

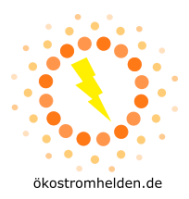

Schritt 2: Konto eröffnen

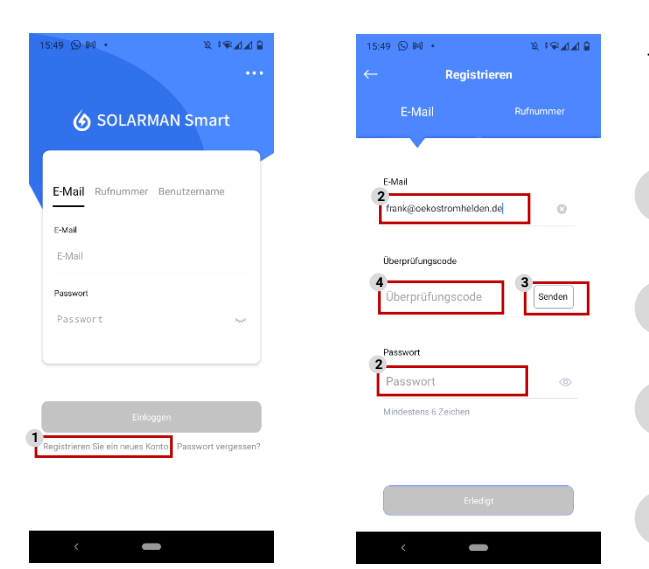

- Öffnen Sie die App "SOLARMAN Smart" (Name der Kachel unterscheidet sich vom Namen der App im App Store)
- 1 Wählen Sie im ersten Bildschirm "Registrieren Sie ein neues Konto"
- 2 Geben Sie im nächsten Screen Ihre E-Mail-Adresse ein und wählen Sie ein Kennwort.
- 3 Tippen Sie als nächstes auf: "Senden" im Feld Überprüfungscode.
- 4 Prüfen Sie Ihr Postfach und geben Sie den gesendeten Überprüfungscode innerhalb von 60s in das Feld ein.
- Geben Sie nun E-Mail-Adresse und Passwort ein, um sich in der App anzumelden.

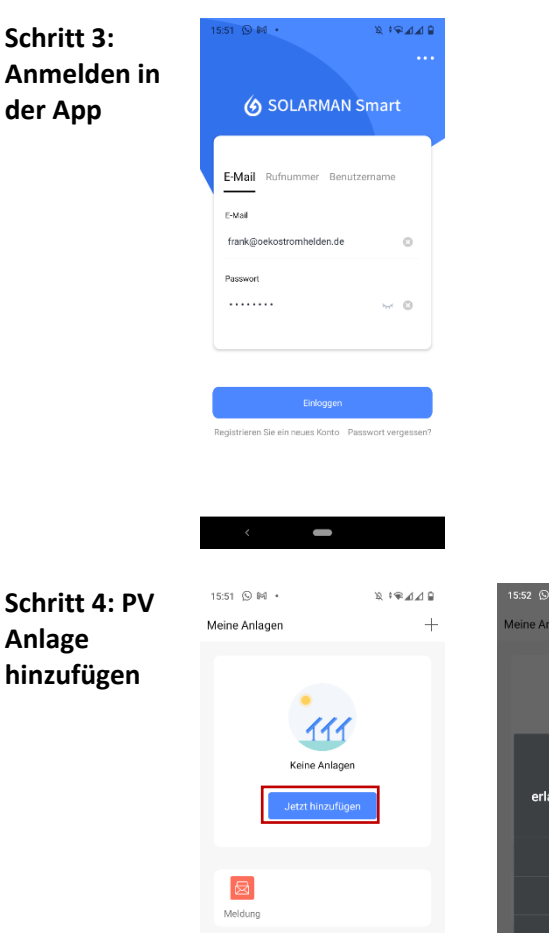

Tippen Sie im Screen "Meine Anlagen" auf "Jetzt hinzufügen".
Damit die App das Hinzufügen einer Anlage erlaubt, müssen Sie ihr im nächsten Schritt den Zugriff auf die Standortermittlung erlauben.

© 2023 ökostromhelden GmbH, Draustr. 54a, 64347 Griesheim – www.oekostromhelden.de Vervielfältigung oder Verteilung nur mit vorheriger Zustimmung des Urhebers.

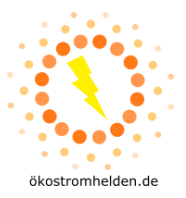

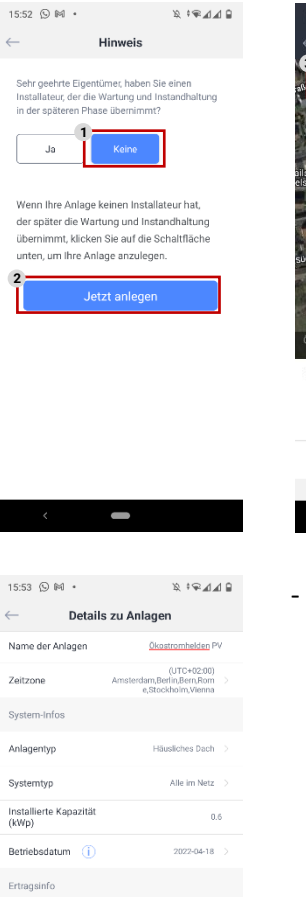

- Im nächsten Screen wählen, dass Sie 1 keinen Installateur haben, der die Wartung übernimmt.
- 2 Anschließend auf "Jetzt anlegen" tippen.
- Geben Sie nun Ihre Adresse ein, um 3 den Standort der Anlage zu finden, falls dies nicht schon automatisch passiert ist.
- Tippen Sie danach auf "Nächster". 4
- Im nächsten Screen können Sie die Anlage konfigurieren. Wählen Sie hierzu folgende Parameter:
  - Name der Anlage: frei wählbarer Name .
  - Zeitzone: Zeitzone des Standorts .
  - Anlagentyp: "Häusliches Dach"
  - Systemtyp: "Eigenverbrauch" .
  - Installierte Kapazität: Gesamte Leistung der angeschlossenen PV Module (bspw. 0.8 für 800Wp)
  - Stückpreis: Kosten je kWh des Stromvertrags (zur . Berechnung der Einsparung)
- Nach Eingabe aller Daten tippen Sie auf "Erledigt".

Schritt 5: Mikrowechselrichter hinzufügen

Währung

Stückpreis (CNY/kWh) Gesamtkosten (CNY)

15:54 💬 🎮 •

Erstellt

Erstellt

Sie die Anlageninfo eine Zeit lang tennen, können Sie diesen Schritt pringen und dann in der Anlagenin an Überspringen

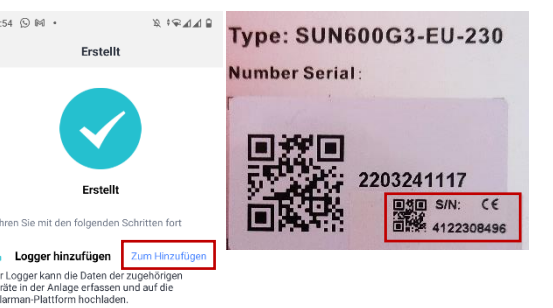

traße 54a

- Im nächsten Screen tippen Sie auf "Zum Hinzufügen"
- Lesen Sie nun von der Rückseite des Mikrowechselrichters die Seriennummer für das WLAN Modul ah
- WICHTIG: Es muss die Nummer des kleinen Aufklebers verwendet werden, diese gilt für das WLAN Modul!

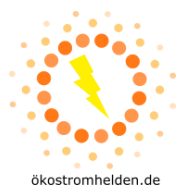

| 16:06 ⊙ ⊯ • X ∞⊿⊿⊿<br>← Zugehöriges Gerät<br>auswählen                                        | <ul> <li>Geben Sie im n\u00e4chsten Screen die<br/>abgelesene Seriennummer ein und</li> </ul>                                                                                                    |
|-----------------------------------------------------------------------------------------------|----------------------------------------------------------------------------------------------------|
| SN: 412208496<br>Methode:Automatische Auswahl<br>It Zu manueller Auswahl wechsein<br>Erfedigt | <ul> <li>tippen Sie dann auf "hinzufügen".</li> <li>Im darauffolgenden Screen tippen<br/>Sie auf "Erledigt".</li> </ul>                                                                                                    |
| < <b>—</b>                                                                                    |                                                                                                    |
|                                                                                               | <ul> <li>Im nächsten Screen wählen Sie den<br/>Button "Später", da die Netzwerk-<br/>konfiguration bereits direkt im<br/>Wechselrichter erfolgt ist.</li> <li>Nun ist die Konfiguration<br/>abgeschlossen und Sie können zur<br/>Übersicht zurückkehren.</li> </ul> |
|                                                                                               | 15:06 S M •     S. 40.d ▲ 4       Cugehöriges Gerät<br>auswählen       St: 4122306496       Methode Automatische Auswahl       E2 ummundler Automatische Auswahl       E Zummundler Automatische Auswahl                                                            |

Die erstellte Anlage wird nun in der App gezeigt. Nach ca. 10-15 Minuten können Sie Daten in der App abrufen.